# Risoluzione dei problemi della console Attendant in Webex Calling

## Sommario

| Introduzione                                                                                                    |
|----------------------------------------------------------------------------------------------------|
| Prerequisiti                                                                                                    |
| Requisiti                                                                                                    |
| Componenti usati                                                                                                   |
| Premesse                                                                                                    |
| Problemi comuni della console Operatore                                                                            |
| Assicurarsi che l'organizzazione e l'utente dispongano delle licenze della console Attendant                       |
| Licenza console operatore non disponibile per l'utente                                                             |
| Dopo il provisioning con le licenze della console Attendant. Receptionist viene ancora visualizzato in Control Hub |
| Console operatore non disponibile nell'app Webex                                                                   |
| Raccogli log dal client della console Attendant                                                                    |
| Informazioni consigliate per una richiesta TAC                                                                     |
| Informazioni correlate                                                                                             |

## Introduzione

Questo documento descrive i problemi più comuni che si verificano con lo strumento Console operatore in Webex Calling (WxC).

# Prerequisiti

#### Requisiti

Cisco raccomanda la conoscenza dei seguenti argomenti:

- Webex Calling
- Hub di controllo
- Cliente Receptionist

#### Componenti usati

Il documento può essere consultato per tutte le versioni hardware e software. Le informazioni discusse in questo documento fanno riferimento a dispositivi usati in uno specifico ambiente di emulazione. Su tutti i dispositivi menzionati nel documento la configurazione è stata ripristinata ai valori predefiniti. Se la rete è operativa, valutare attentamente eventuali conseguenze derivanti dall'uso dei comandi.

#### Premesse

Attendant Console per Webex Calling è un'applicazione progettata per aiutare i ricevitori o gli operatori a gestire le chiamate in arrivo in modo efficiente. Questa console fornisce un'interfaccia intuitiva che consente al supervisore di gestire più chiamate contemporaneamente, trasferire facilmente le chiamate alla parte appropriata, monitorare lo stato delle linee all'interno dell'organizzazione e accedere alle directory per il routing rapido delle chiamate.

### Problemi comuni della console Operatore

Assicurarsi che l'organizzazione e l'utente dispongano delle licenze della console Attendant

L'utente deve avere la licenza Webex Calling Professional e la licenza Attendant Console.

Passaggio 1. In GESTIONE > Utenti fare clic su Utente.

Passaggio 2. Scorrere fino a Riepilogo > Licenza.

Passaggio 3. Accertarsi che siano assegnate sia la licenza Webex Calling Professional che la licenza Attendant Console.

| Licenses |               | Basic Messaging                                 |
|----------|---------------|-------------------------------------------------|
|          | Heeting       | Basic Space Meetings                            |
|          | 🇞 Calling     | Webex Calling Professional<br>Attendant Console |
|          | Edit Licenses |                                                 |

Riepilogo licenze

Passaggio 4. Se le licenze necessarie non vengono aggiunte, fare clic su Modifica licenze > Modifica licenze > Chiamata.

Select the service entitlements that you want to provide to this user. Subscription: Register to Unified Communications Manager (UCM) Messaging 1 Register to Unified Communication Manager (UCM) 1 Meeting Subscription: Call on Webex (1:1 call, non-PSTN) C Calling 2 Call on Webex (1:1 call, non-PSTN) Subscription: Enterprise Trial - 04/09/2024 Webex Calling Professional ① Attendant Console

Modifica licenze utente chiamante

Passaggio 5. Selezionare le caselle di controllo relative alle licenze necessarie.

Passaggio 6. Fare clic su Save (Salva).

Licenza console operatore non disponibile per l'utente

Se la console Attendant non è disponibile per l'utente, è possibile che l'organizzazione non disponga di licenze per la console Attendant.

Passaggio 1. In GESTIONE > Account > Sottoscrizioni > Riepilogo licenze > Chiamata.

Calling

Webex Calling Professional Assigned licenses 3/100 • User: 3 • Workspace: 0

Workspaces Assigned licenses 0/100 Cisco Calling Plan Assigned licenses 3/100 • Standard Telephone Number(s) Provisioned: 10 Webex Go Usage: 0/100 Webex Go Mobile Usage: 0/100 Attendant Console Assigned licenses 3/5 Passaggio 2. Verificare che le licenze assegnate alla console Attendant non abbiano raggiunto il limite dell'account.

Passaggio 3. Se le licenze assegnate alla console Attendant non sono visualizzate nel riepilogo o sono necessarie più licenze, fare riferimento alla sezione <u>Provisioning della licenza della console</u> <u>Attendant</u>.

Dopo il provisioning con le licenze della console Attendant, Receptionist viene ancora visualizzato in Control Hub

Organizzazioni di valutazione a cui è stata originariamente fornita la funzionalità Client di ricezione e che in seguito sono state dotate di licenze di prova di Console operatore, continuare a visualizzare il Client di ricezione in SERVIZI > Chiamate > Funzionalità > Client di ricezione.

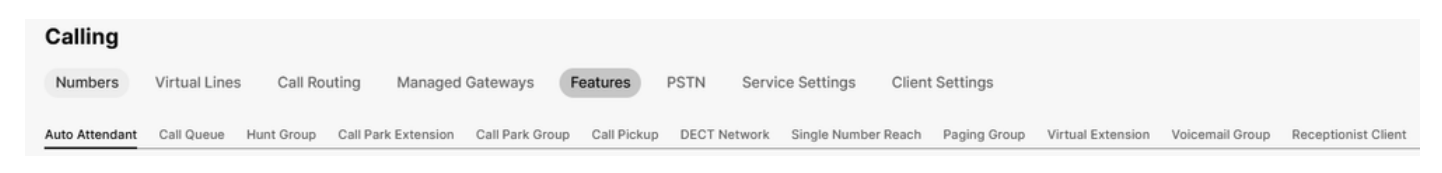

Funzione Client di ricezione

A livello Utente in MANAGEMENT > Users > Calling > User call experience, viene visualizzato anche il client di ricezione.

| User call experience | In-call feature access                   |                    |                                                                                                    |   |
|----------------------|------------------------------------------|--------------------|----------------------------------------------------------------------------------------------------|---|
|                      | Microsoft Teams integration              |                    |                                                                                                    | > |
|                      | Application line assignment (            | 0                  |                                                                                                    | > |
|                      | Do Not Disturb 🛈                         | Disabled           |                                                                                                    | > |
|                      | Compression options ①                    | Normal compression |                                                                                                    | > |
|                      | Call recording                           | Off                |                                                                                                    | > |
|                      |                                          |                    | Receptionist Client will no longer be available after July 8, 2024. Try Webex Attendant Console, our new and improved call handling tool. Learn more |   |
|                      | Receptionist client                      | On                 |                                                                                                    | > |
|                      | Single number reach (office<br>anywhere) | Disabled           |                                                                                                    | > |

Client di ricezione utente

Queste organizzazioni possono utilizzare il client della console Attendant nell'app Webex. Una volta acquistata la licenza di Console operatore, il Client di ricezione e l'impostazione di chiamata dell'utente in Esperienza di chiamata utente devono passare all'opzione Console operatore.

Console operatore non disponibile nell'app Webex

Le app incorporate devono essere visualizzate nella console Attendant nell'app Webex per garantire che siano consentite nell'organizzazione:

Passaggio 1. Selezionare GESTIONE > Generale > Applicazioni integrate.

Passaggio 2. Verificare che Consenti agli utenti di accedere alle app incorporate da riunioni, spazi e l'interruttore della barra laterale dell'app Webex sia Consentito.

App integrate nell'organizzazione

Passaggio 3. Accedere nuovamente all'app Webex.

#### Raccogli log dal client della console Attendant

Raccogliere i registri per risolvere i problemi non menzionati nel presente documento:

Passaggio 1. Riprodurre il problema nel client della console Attendant.

Passaggio 2. Fare clic su Profilo e impostazioni in alto a destra.

| Webex Attendant Console | Attendant Console Admin |
|-------------------------|-------------------------|
| Insert number to dial   |                         |
|                         |                         |

Profilo e impostazioni

#### f

Passaggio 3. Fare clic su ? > Scarica registri applicazioni.

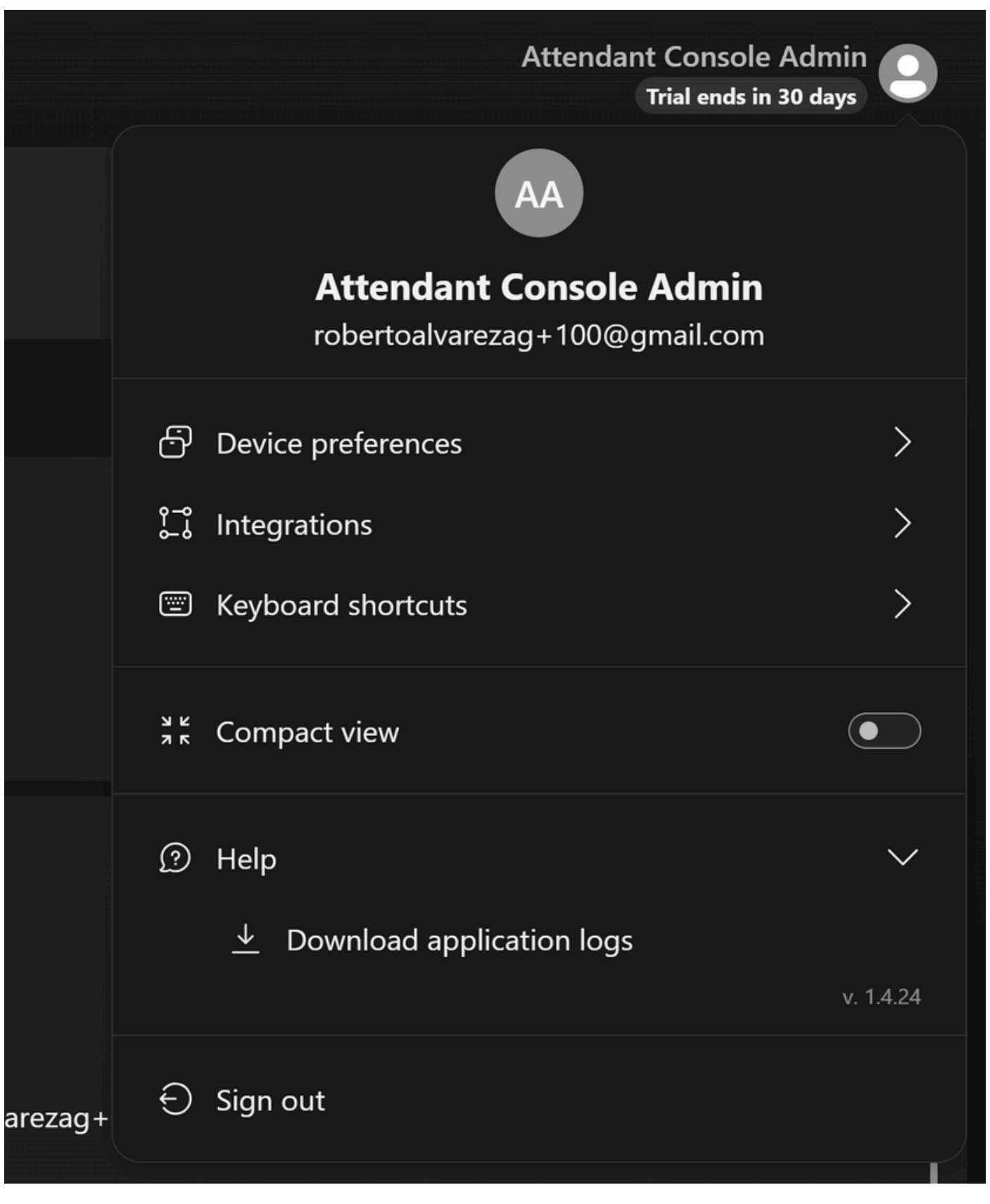

Scarica registri applicazioni

Passaggio 4. I log sono disponibili nei download come file Zip.

Informazioni consigliate per una richiesta TAC

Se un problema persiste dopo aver eseguito le procedure di risoluzione dei problemi descritte in questo documento ed è necessaria una richiesta TAC, Cisco consiglia di includere le seguenti informazioni:

- ID organizzazione
- ID o nome ubicazione
- Numero utente, estensione e posta della console operatore
- Una descrizione dettagliata del problema riscontrato.
- Fuso orario e indicatore orario del problema riscontrato.
- Allegare i registri dell'applicazione Console operatore dall'utente.

### Informazioni correlate

Introduzione alla console Attendant

#### Informazioni su questa traduzione

Cisco ha tradotto questo documento utilizzando una combinazione di tecnologie automatiche e umane per offrire ai nostri utenti in tutto il mondo contenuti di supporto nella propria lingua. Si noti che anche la migliore traduzione automatica non sarà mai accurata come quella fornita da un traduttore professionista. Cisco Systems, Inc. non si assume alcuna responsabilità per l'accuratezza di queste traduzioni e consiglia di consultare sempre il documento originale in inglese (disponibile al link fornito).